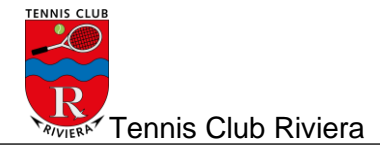

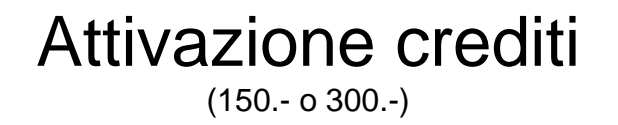

Di seguito vengono descritti i passi necessari per l'attivazione del proprio credito.

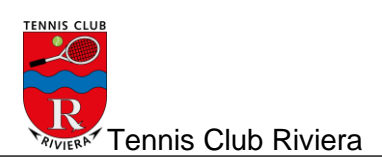

1. Eseguire login nella riservazione online: <u>http://booking.tcriviera.ch/Reservation/List</u>

| Tennis<br>Club<br>Riviera | Tabellone<br>Prenotazioni | Registraz<br>Account  | zione                 | Login<br>Account      | )•                    |                       |                       |                       |
|---------------------------|---------------------------|-----------------------|-----------------------|-----------------------|-----------------------|-----------------------|-----------------------|-----------------------|
| Prenotazioni              | Tabellone                 | lal 01 a              | nrile 20              | )19 al (              | 7 aprile              | 2019                  |                       |                       |
|                           | Tabellolle                |                       |                       |                       |                       | 2015                  |                       |                       |
| » Tabellone               |                           |                       |                       |                       |                       |                       |                       |                       |
| » Orari desiderati        | Sett. prec. leri O        | ogi Domani            | Sett. succ.           |                       |                       |                       |                       |                       |
| » Regolamento             |                           | 99. <u> </u>          |                       |                       |                       |                       |                       |                       |
| » Abbonamenti             | lunedì, 01.04.2019        |                       |                       |                       |                       |                       |                       |                       |
| » Tariffe                 |                           | 08:15                 | 09:15                 | 10:15                 | 11:15                 | 12:30                 | 13:30                 | 14:30                 |
|                           | Lodrino 1                 | Manutenzione<br>campi | Manutenzione<br>campi | Manutenzione<br>campi | Manutenzione<br>campi | Manutenzione<br>campi | Manutenzione<br>campi | Manutenzione<br>campi |
| LEGENDA                   | Lodrino 2                 | Manutenzione<br>campi | Manutenzione<br>campi | Manutenzione<br>campi | Manutenzione<br>campi | Manutenzione<br>campi | Manutenzione<br>campi | Manutenzione<br>campi |
| Fascia B (blocco orario)  | Osogna 1                  | Manutenzione<br>campi | Manutenzione<br>campi | Manutenzione<br>campi | Manutenzione<br>campi | Manutenzione<br>campi | Manutenzione<br>campi | Manutenzione<br>campi |

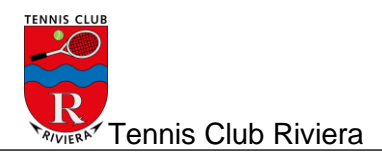

2. Scegliere «Il mio profilo" (1) e in seguito "Abbonamenti" (2)

| Tennis<br>Club<br>Riviera                                                                                | Tabellone Logout<br>Utente Test Prenotazioni Account |
|----------------------------------------------------------------------------------------------------|------------------------------------------------------|
| Profilo personale<br>» Dati personali<br>» Cambiamento della password<br>» Abbonamenti<br>» Prenotazioni | Scheda personale di Utente Test                      |
| <ul> <li>» Licenza Swiss Tennis</li> <li>» Notifiche ricevute</li> <li>» Orario desiderato</li> </ul>    | Dati personali<br>Cognome<br>Utente                  |

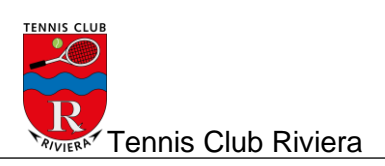

## 3. Selezionare "Aggiungi"

| Tennis<br>Club<br>Riviera         | Il mio profilo<br>Utente Test Tabellone<br>Prenotazioni Logout<br>Account |
|-----------------------------------|---------------------------------------------------------------------------|
| Profilo personale                 |                                                                           |
| » Dati personali                  | Apponamenti della stagione corrente                                       |
| » Abbonamenti                     |                                                                           |
| » Nuovo abbonamento               | Aggiungi                                                                  |
| » Stagione corrente               |                                                                           |
| » Prossima stagione               | Non è state travete pessour date                                          |
| » Stagioni precedenti o terminati | Non e stato trovato nessun dato.                                          |

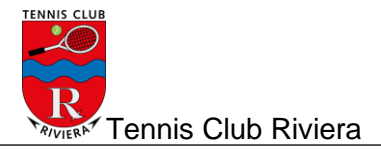

4. Scegliere il tipo di credito

## Passo 1 - Nuovo abbonamento

Informazioni sull'abbonamento

Valido a partire da \*

Invernale 2020

### Abbonamento della stagione \*

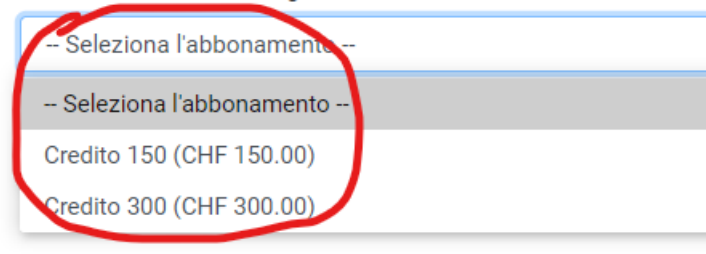

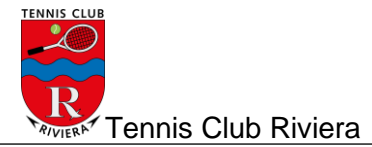

5. Una volta selezionato cliccare su "AVANTI"

## Passo 1 - Nuovo abbonamento

Informazioni sull'abbonamento

Valido a partire da \*

Invernale 2020

### Abbonamento della stagione \*

Credito 150 (CHF 150.00)

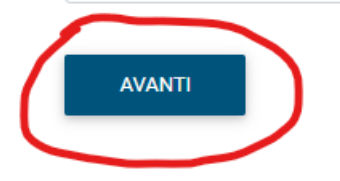

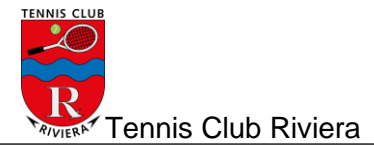

6. ...e sottoscrivere

# Passo 2 - Conferma del nuovo abbonamento

### Informazioni sull'abbonamento

Abbonamento da attivare per il giocatore

Utente Test

Abbonamento della stagione

Credito 150

### Valido a partire da

Invernale 2020

#### Importo

CHF 150.00

#### Descrizione

Credito 150.- (valore di fr. 165)

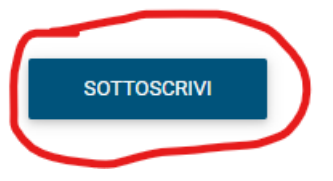

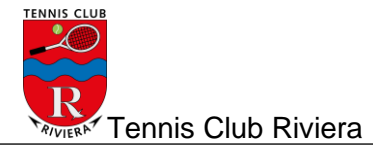

7. Accettare le condizioni e procedere al pagamento

|        |           |          |          |         |            | -      |           |
|--------|-----------|----------|----------|---------|------------|--------|-----------|
| Dacca  | finala    | Vorifioo | doi doti | primo c | di procod  | oro al | nagamonto |
| F 4550 | III ale - | vennua   | ueruali  | DIIIIa  | JI DI UCEU | ere ar | Dauamento |
|        |           |          |          |         |            |        |           |

| Giocatore   |            |
|-------------|------------|
| Persona     |            |
| Utente Test |            |
| Indirizzo   |            |
| XXX         |            |
| CAP         | Località   |
| 6500        | Bellinzona |
|             |            |

| Costo       |  |  |  |
|-------------|--|--|--|
|             |  |  |  |
| Abbonamento |  |  |  |

| Credito 150 |            |
|-------------|------------|
| Valuta      | Importo    |
| CHF         | CHF 150.00 |

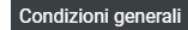

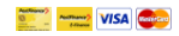

Cliccando sul quadratino bianco confermo di aver letto e accettato le condizioni PostFinance Card, PostFinance e-fin

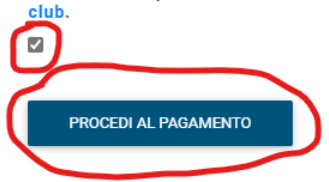

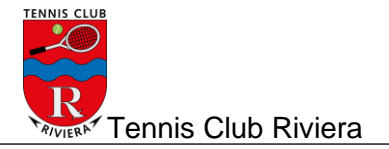

8. Scegliere la carta di credito

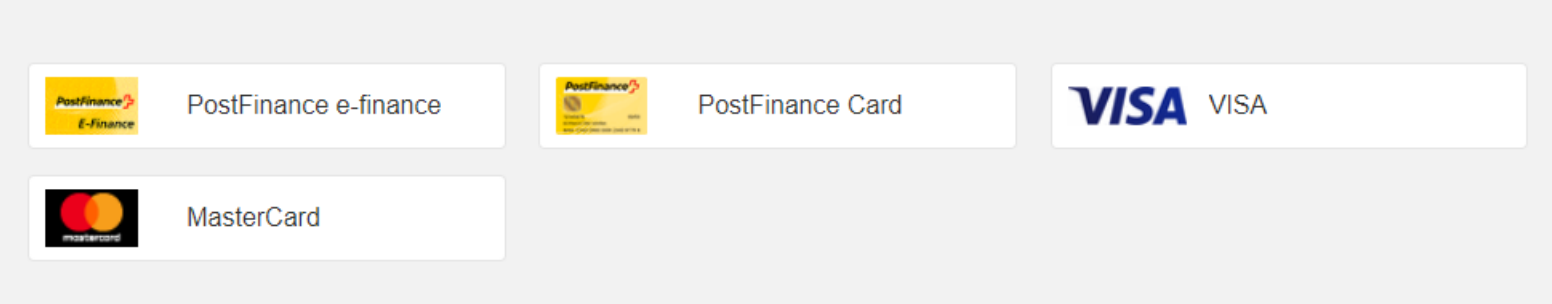

9. Completare il modulo e confermare il pagamento

| Utente Test                   |                       |  |
|-------------------------------|-----------------------|--|
| Numero della carta*           |                       |  |
| Data di scadenza (mm / aaaa)* | CODICE DI VERIFICA* : |  |
|                               |                       |  |

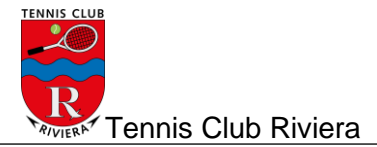

## 10. Verificare l'importo creato/aggiunto/residuo

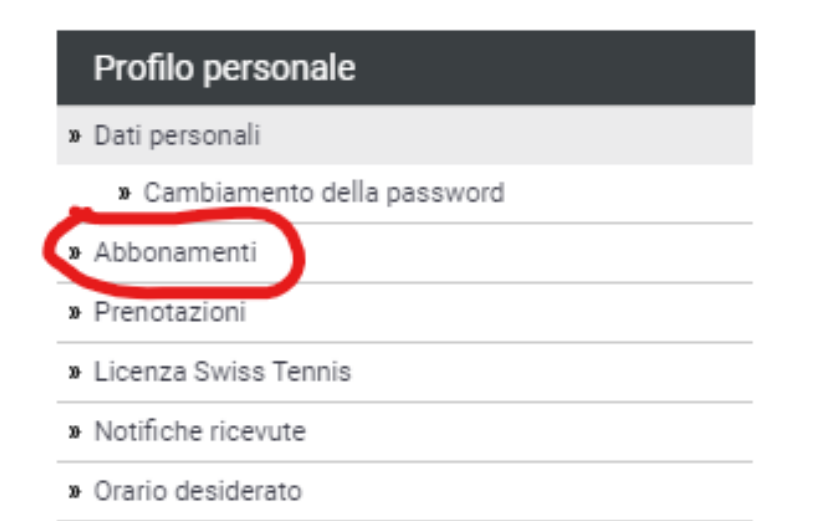

## Abbonamenti della stagione corrente

| Aggiungi     |                  |                |                    |                    |                      |                 |            |            |                        |
|--------------|------------------|----------------|--------------------|--------------------|----------------------|-----------------|------------|------------|------------------------|
|              |                  |                |                    |                    |                      |                 |            |            |                        |
| Numero di el | ementi trovati 1 |                |                    |                    |                      |                 |            |            |                        |
| Sel.         | Abbonamento      | Stagione       | Promozione         | N° di prenotazioni | Prenotazioni rimaste | Credito residuo | Costo      | Pagamento  | Stato dell'abbonamento |
|              | Credito 150      | Invernale 2020 | Nessuna promozione | 0                  | 0                    | CHF 165.00      | CHF 150.00 | CHF 150.00 | Attivo                 |